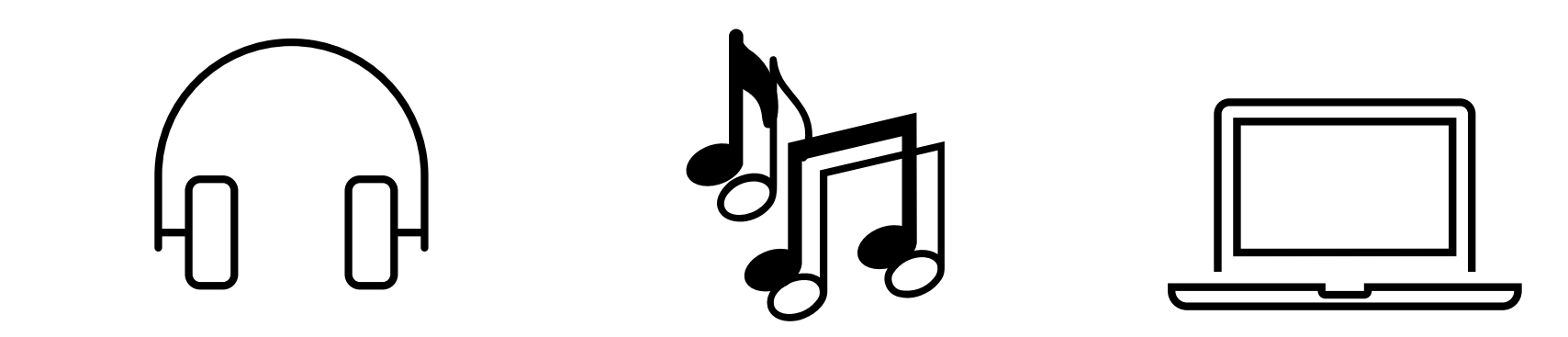

## How To Convert An M4a File To An MP3 Audio File Using Software

## **Part 1:**

# How To Download and Install Software Safely

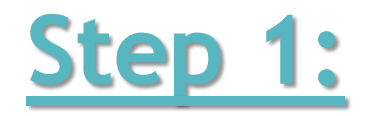

Go into Google. In the search bar, type in 'M4a to MP3 converter software' and press 'Enter'.

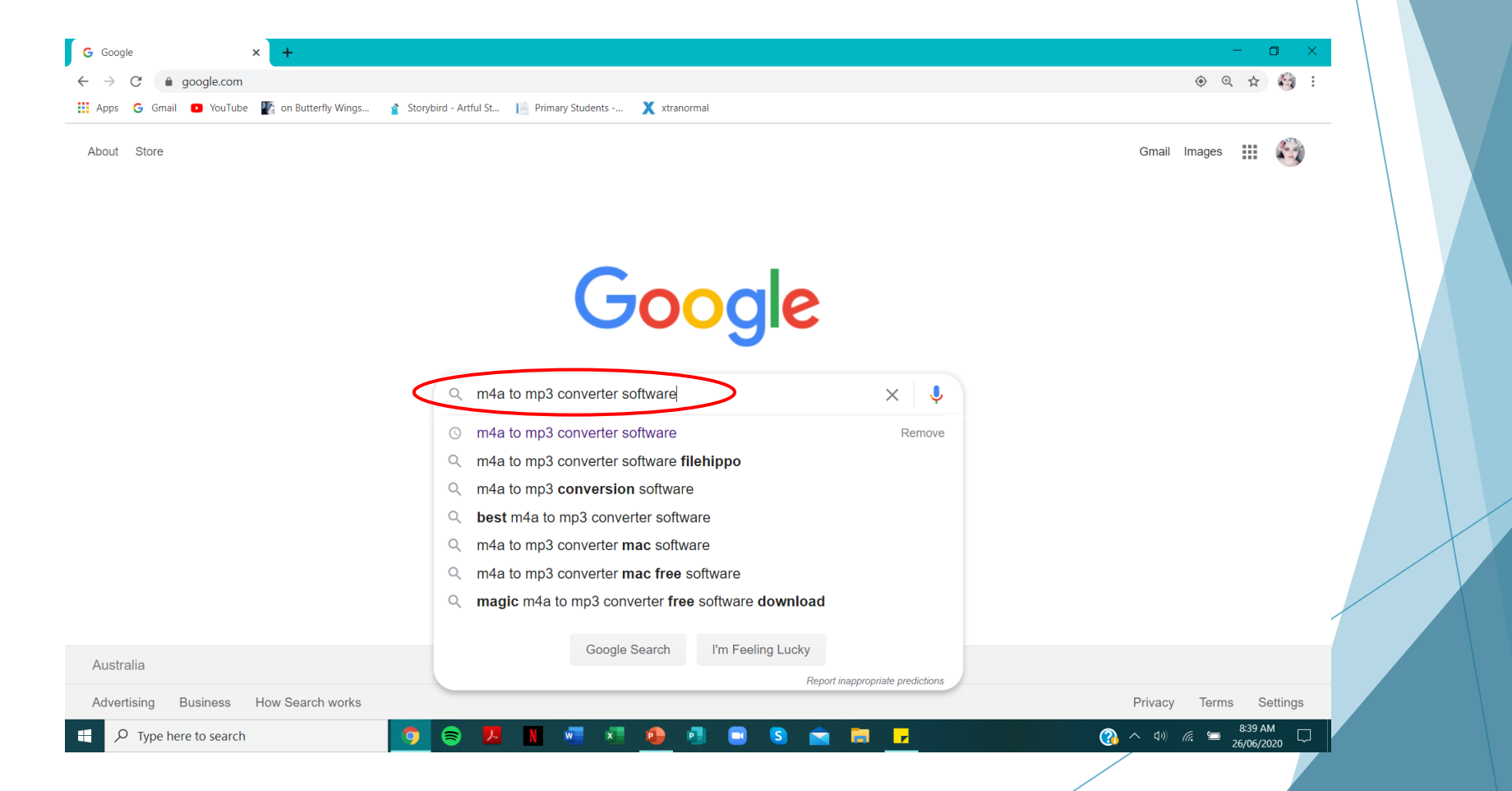

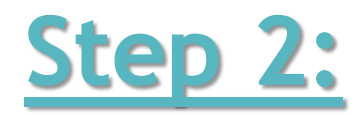

Scroll down the page until you find <u>https://download.cnet.com</u> and click on the website link.

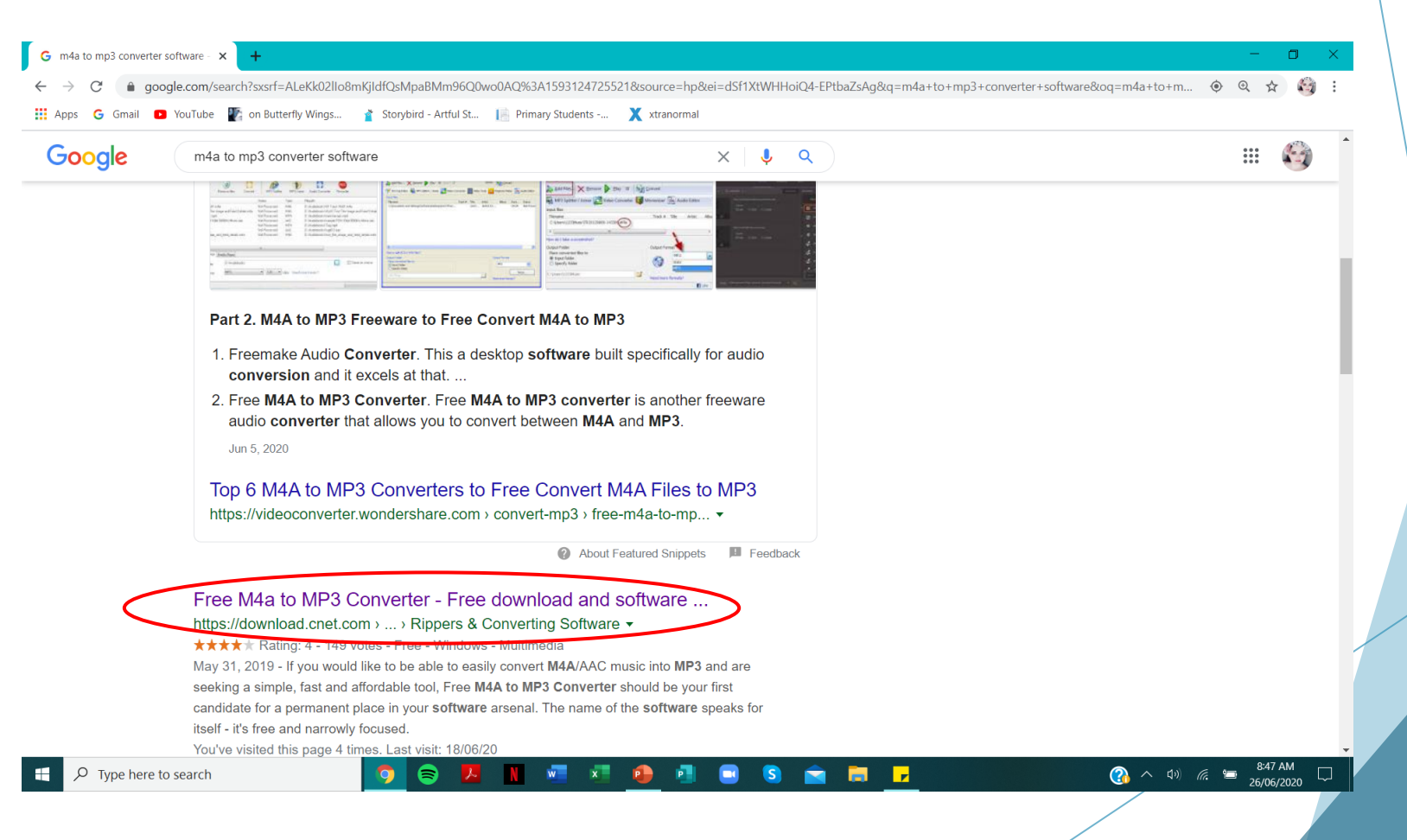

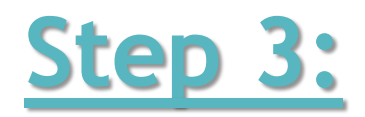

Once you are on the website, click on the green 'Visit Site' button. This is the download button.

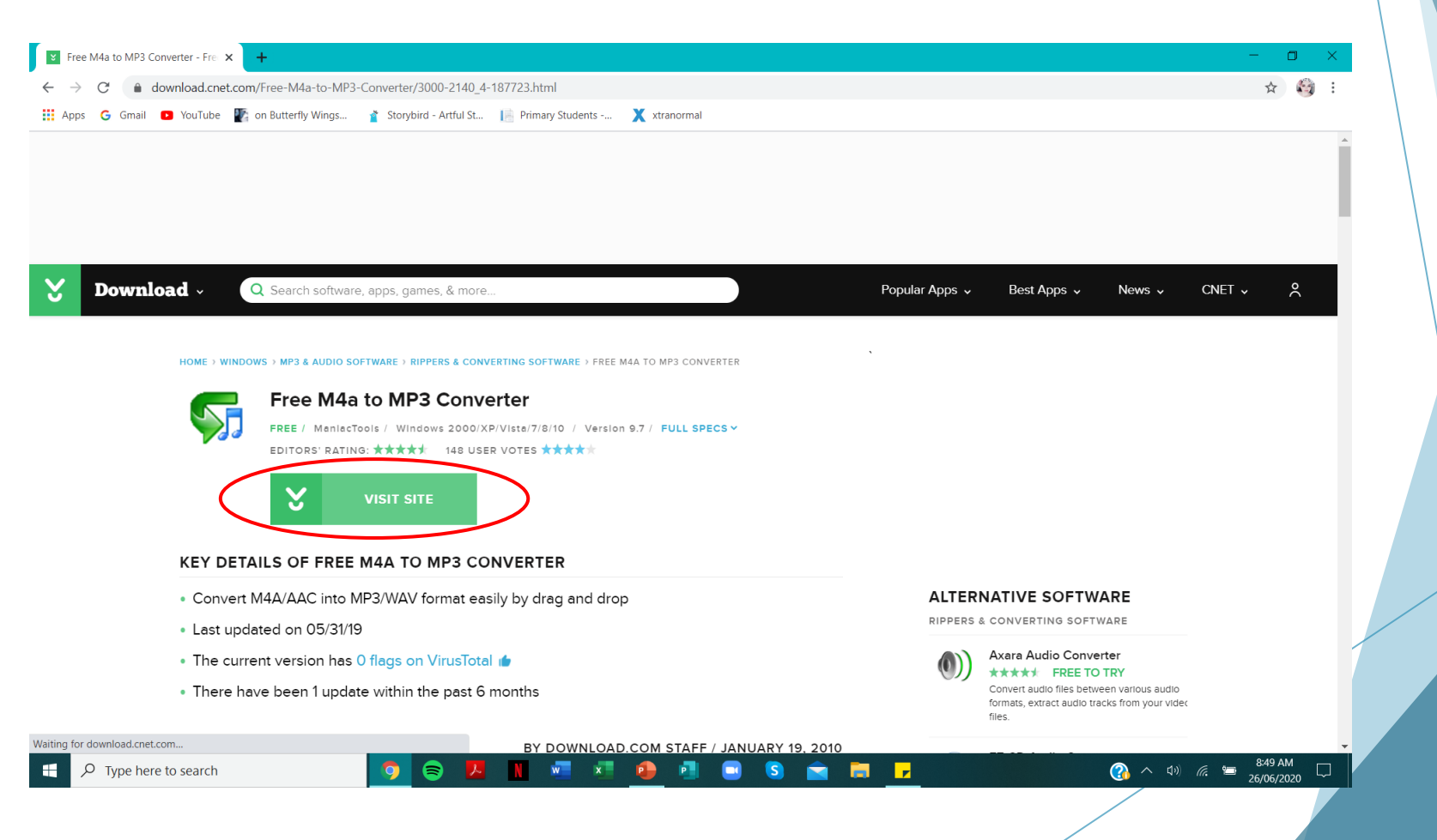

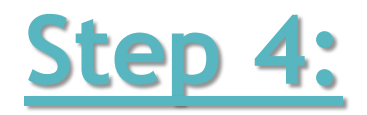

The software will automatically start downloading on the bottom left-hand corner of your screen. Click on the downloaded software.

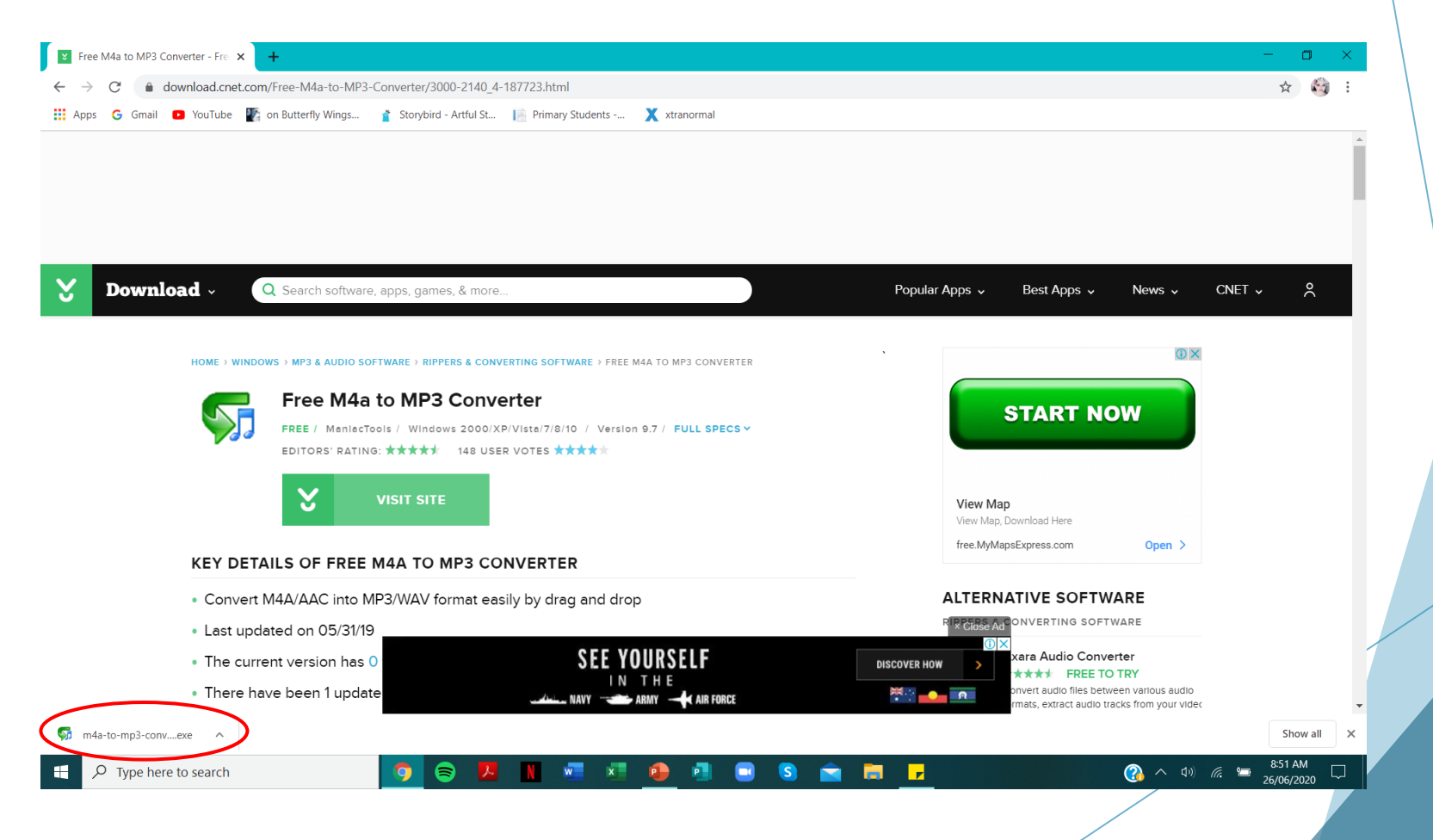

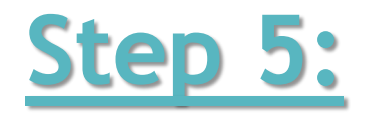

A message will appear on your screen asking if you would like the software to be installed onto your computer. Click on 'Yes'.

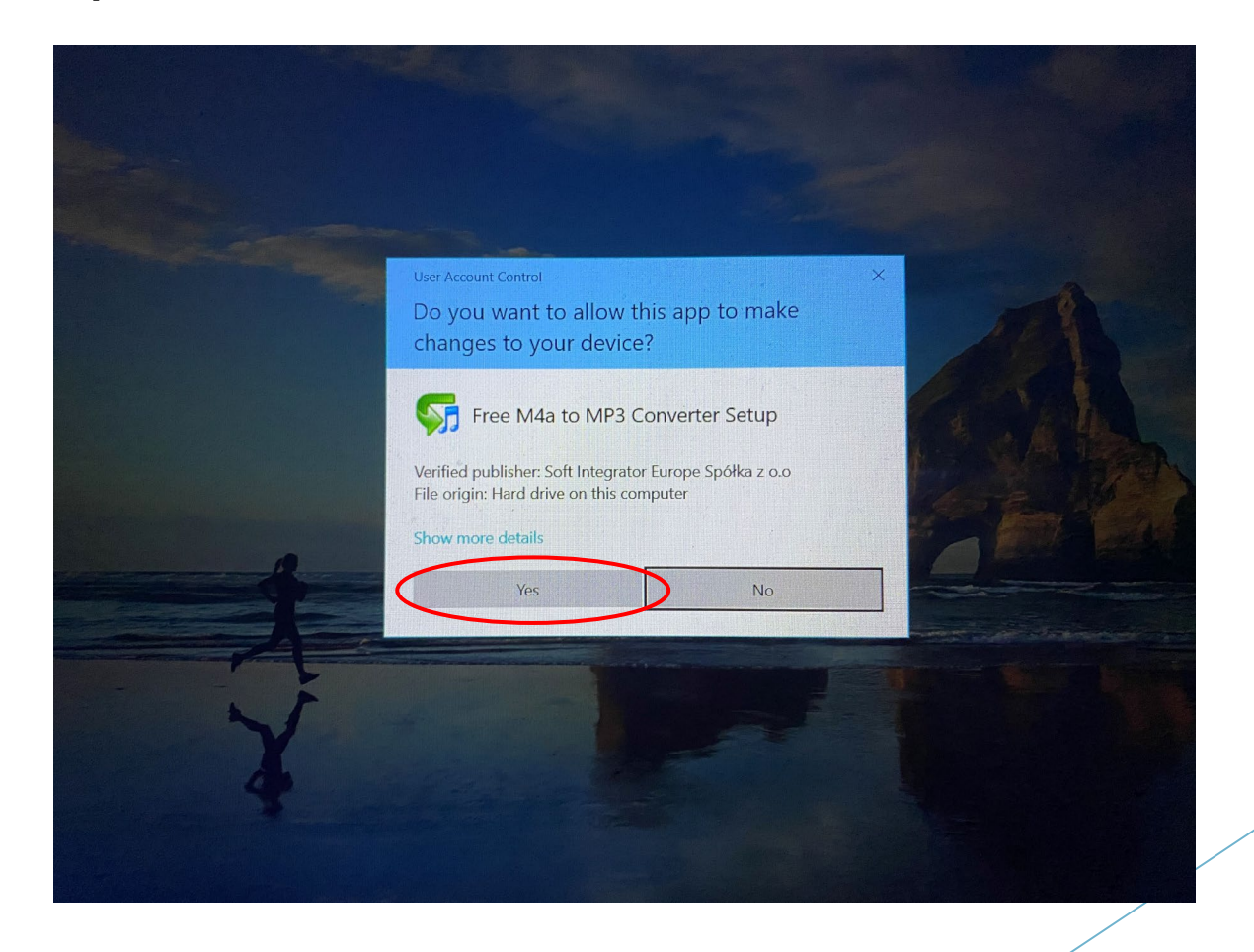

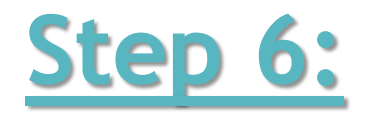

The Software Setup Wizard will appear on your screen. Click on 'Next'.

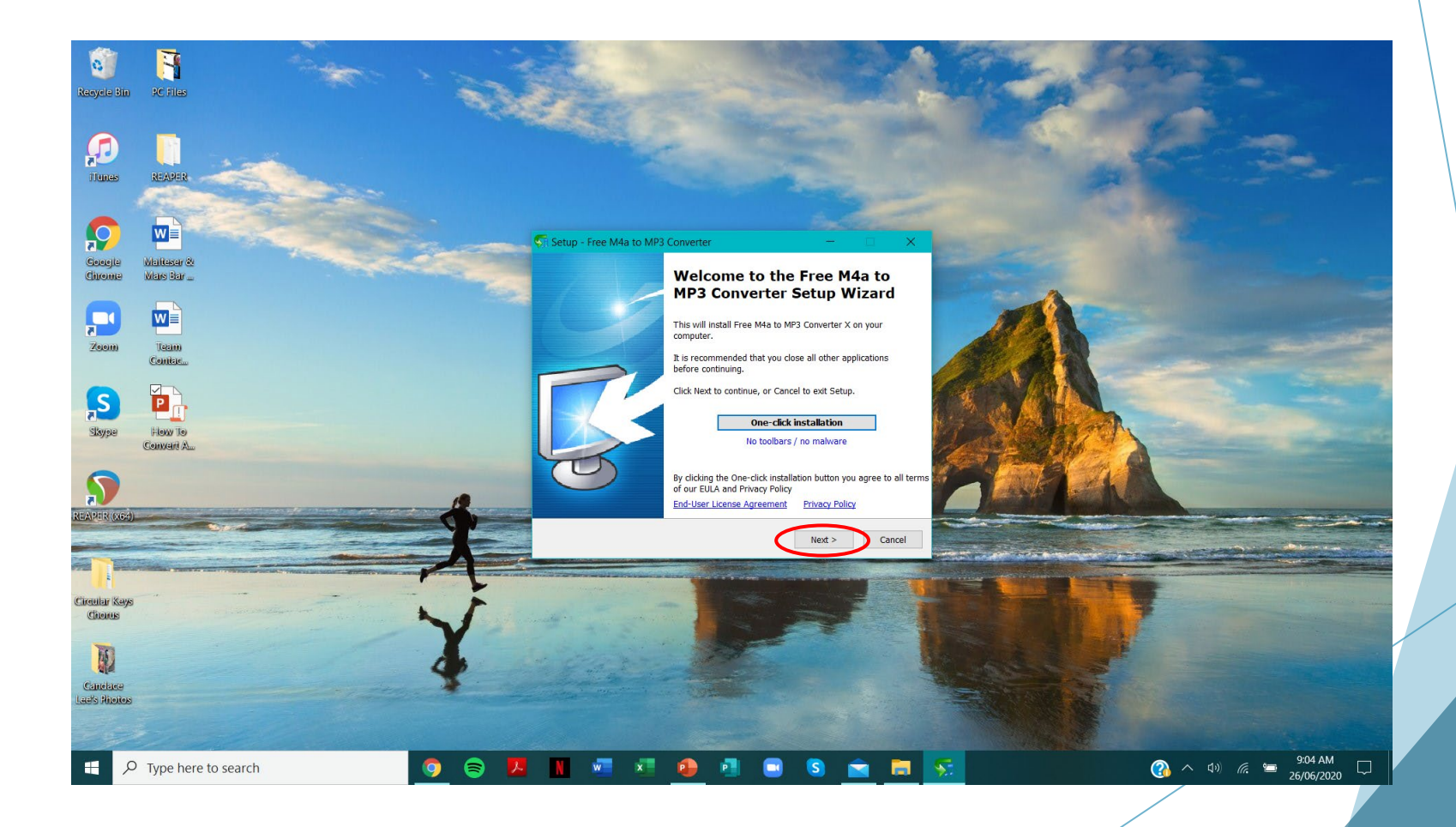

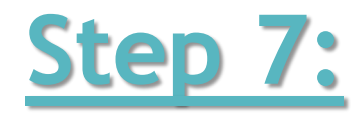

License Agreement - Click on 'I accept the agreement' then click on 'Next'.

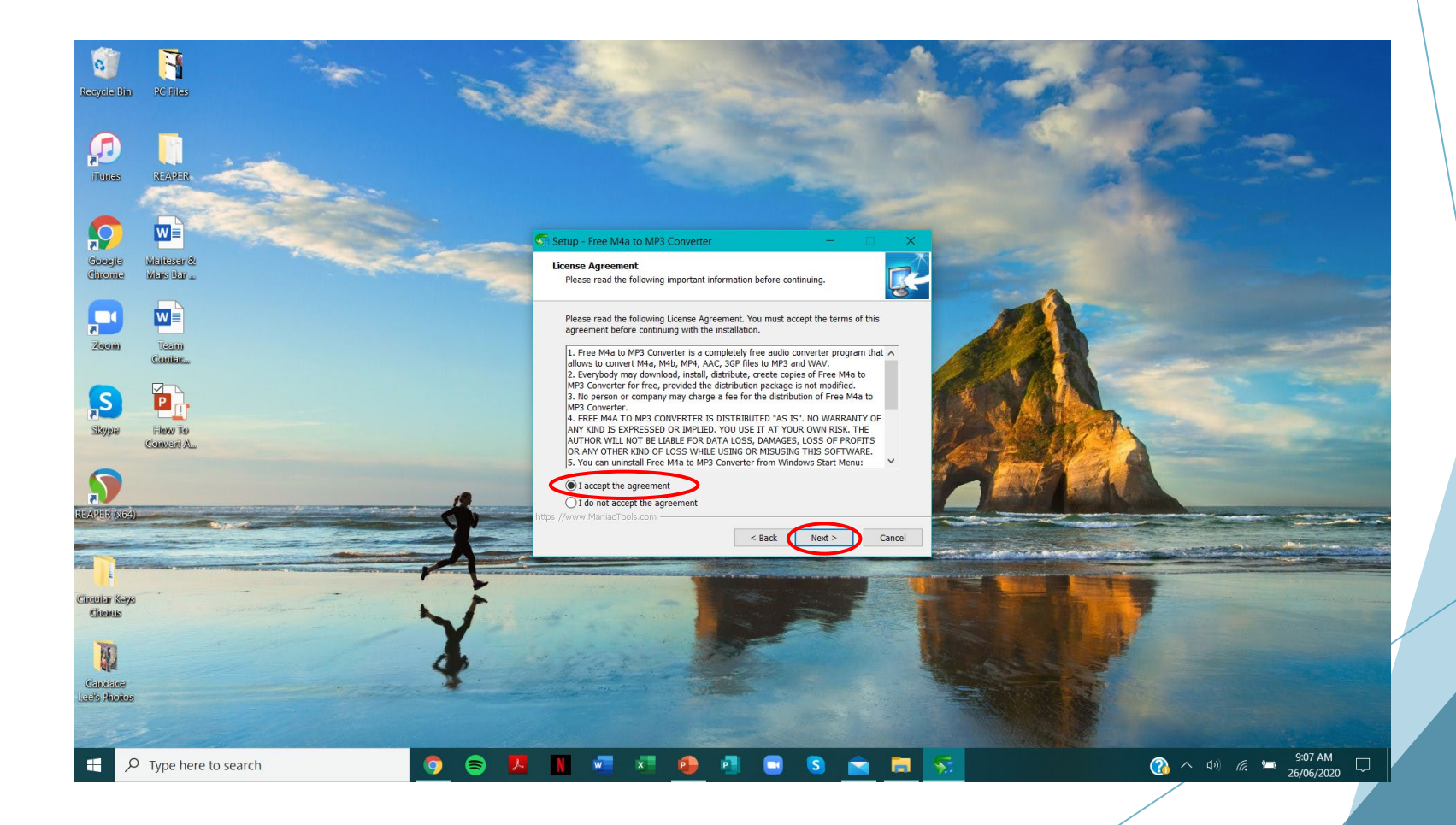

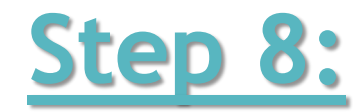

#### Information - Click on 'Next'.

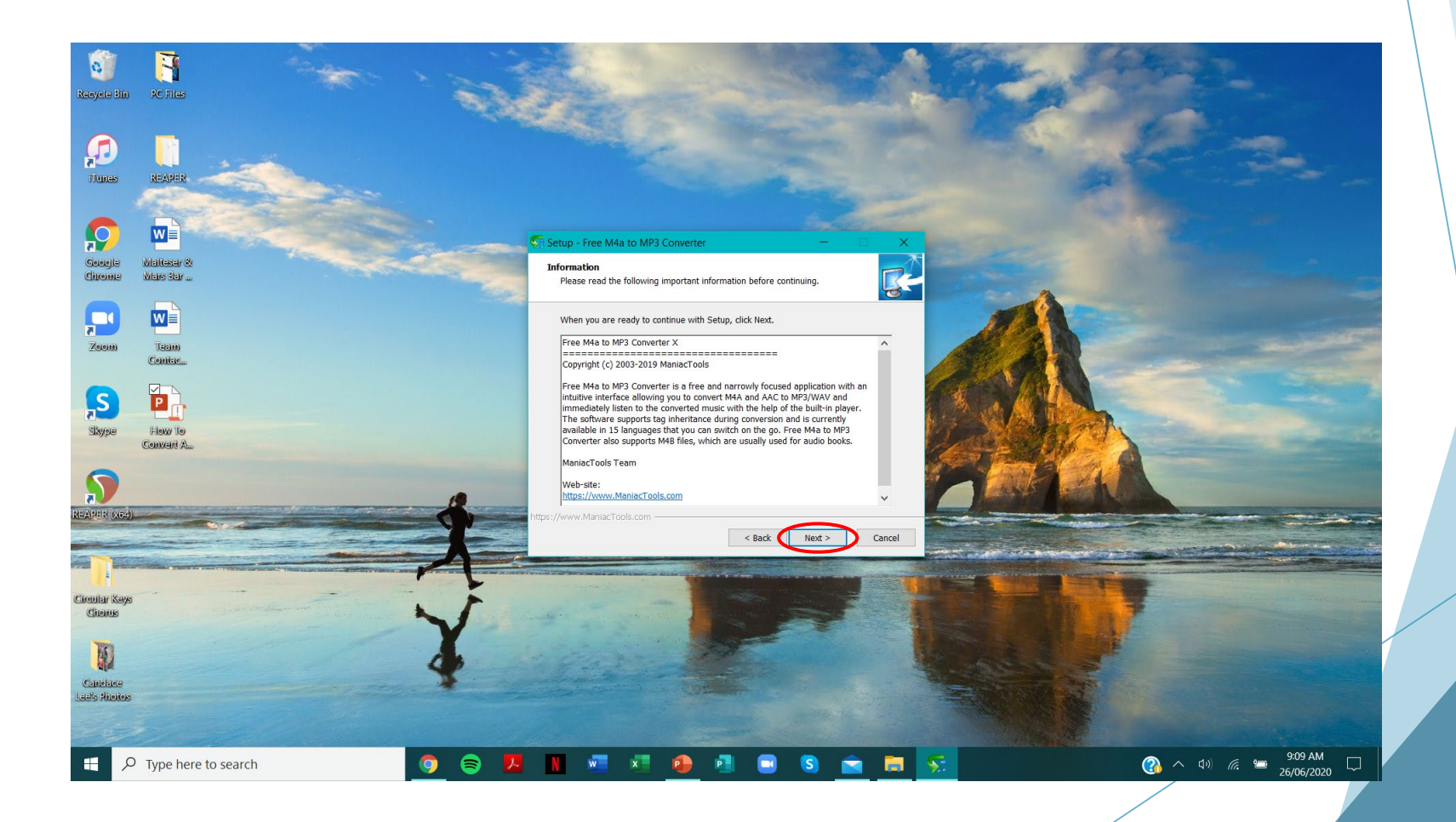

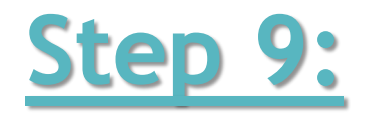

Select Additional Tasks - Click on 'Create a desktop shortcut' then click on 'Next'.

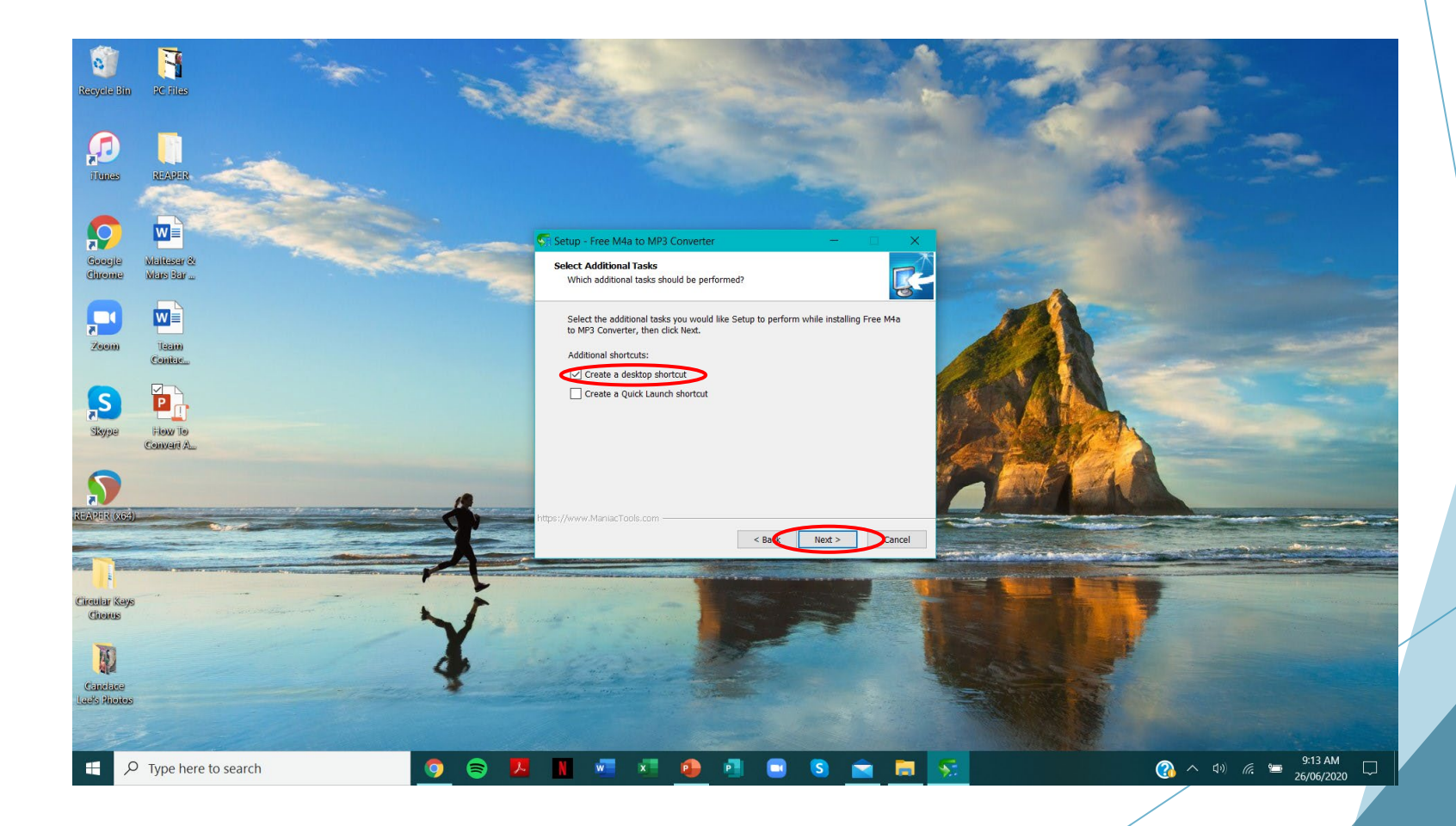

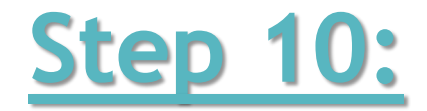

Ready to Install - Click on 'Install'.

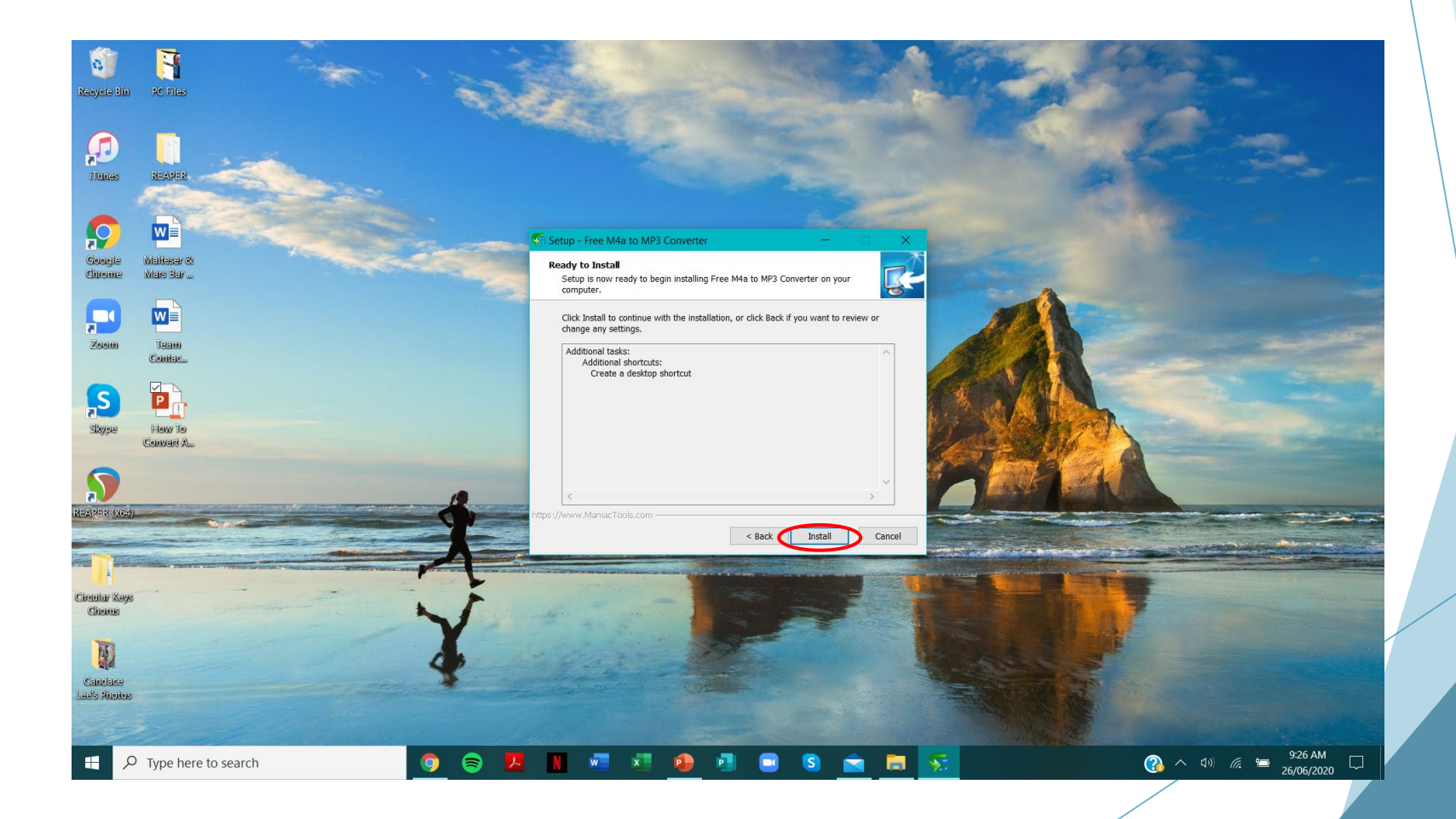

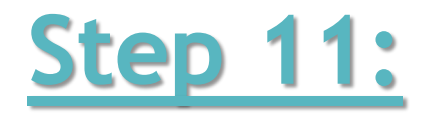

The software will install onto your computer.

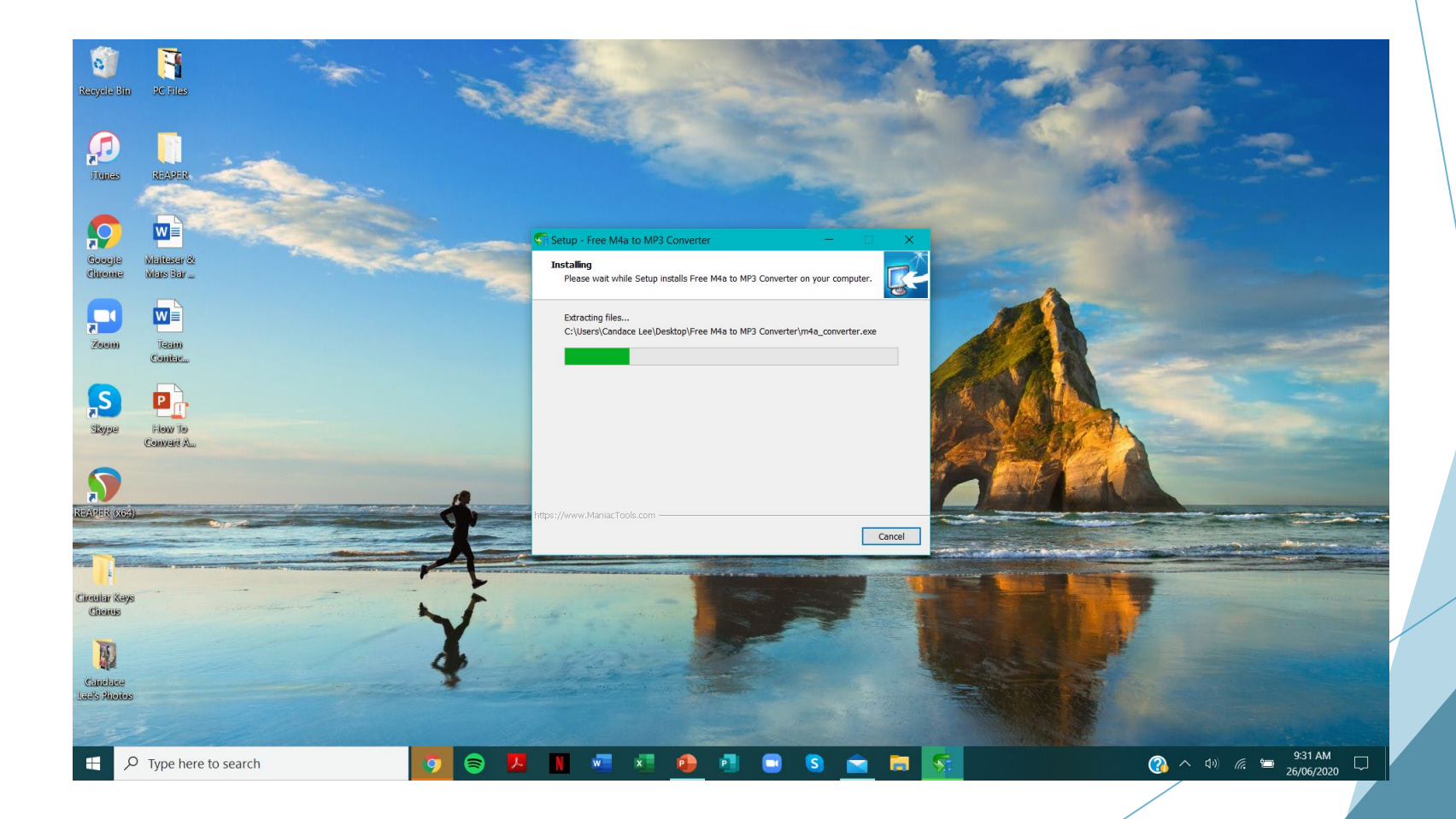

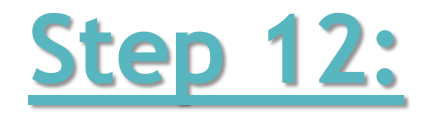

#### Click on 'Launch Free M4a to MP3 Converter' and 'Finish'.

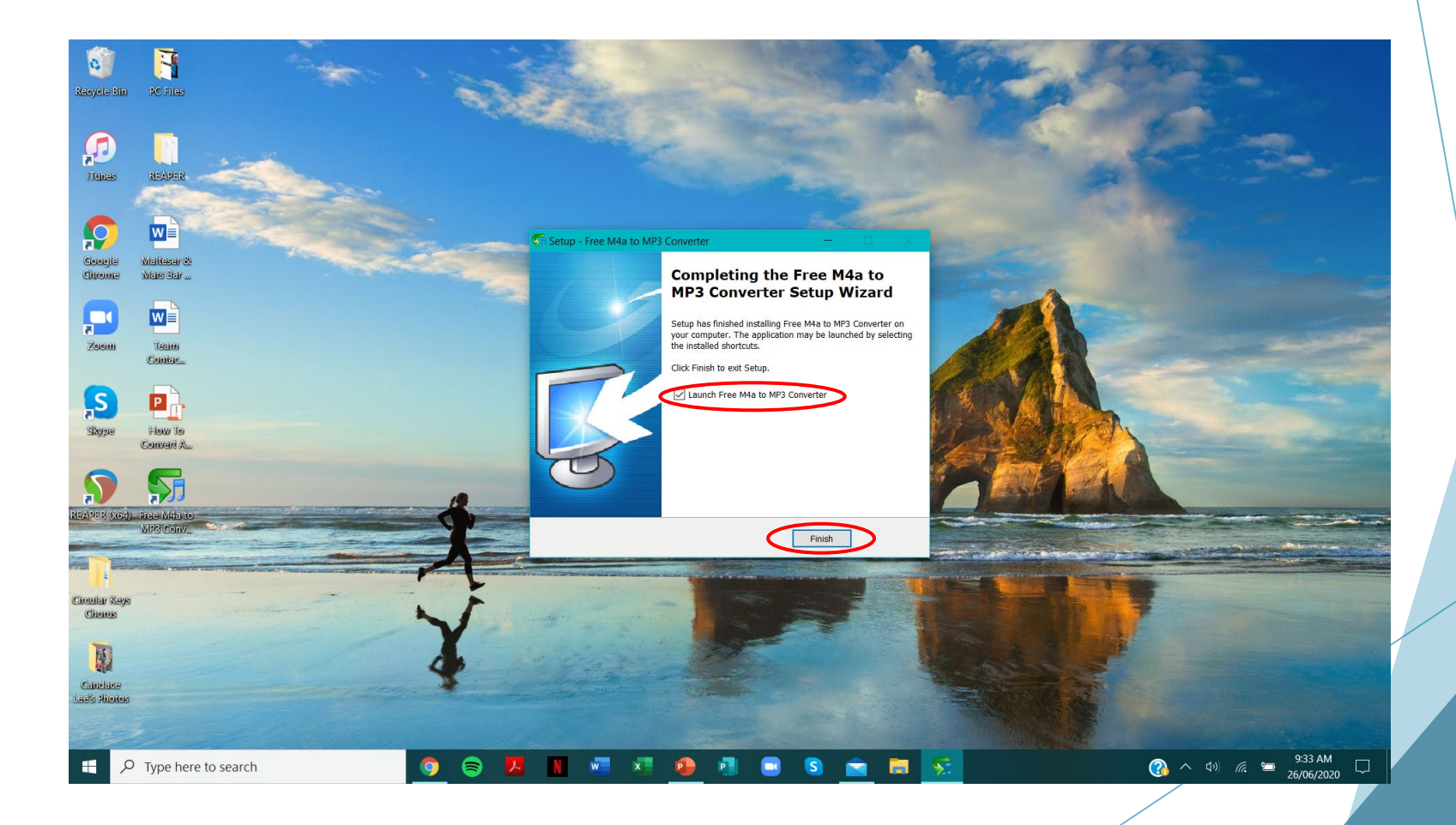

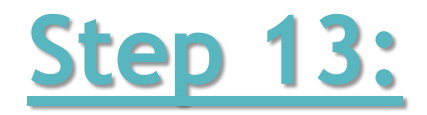

The software will automatically open on your screen.

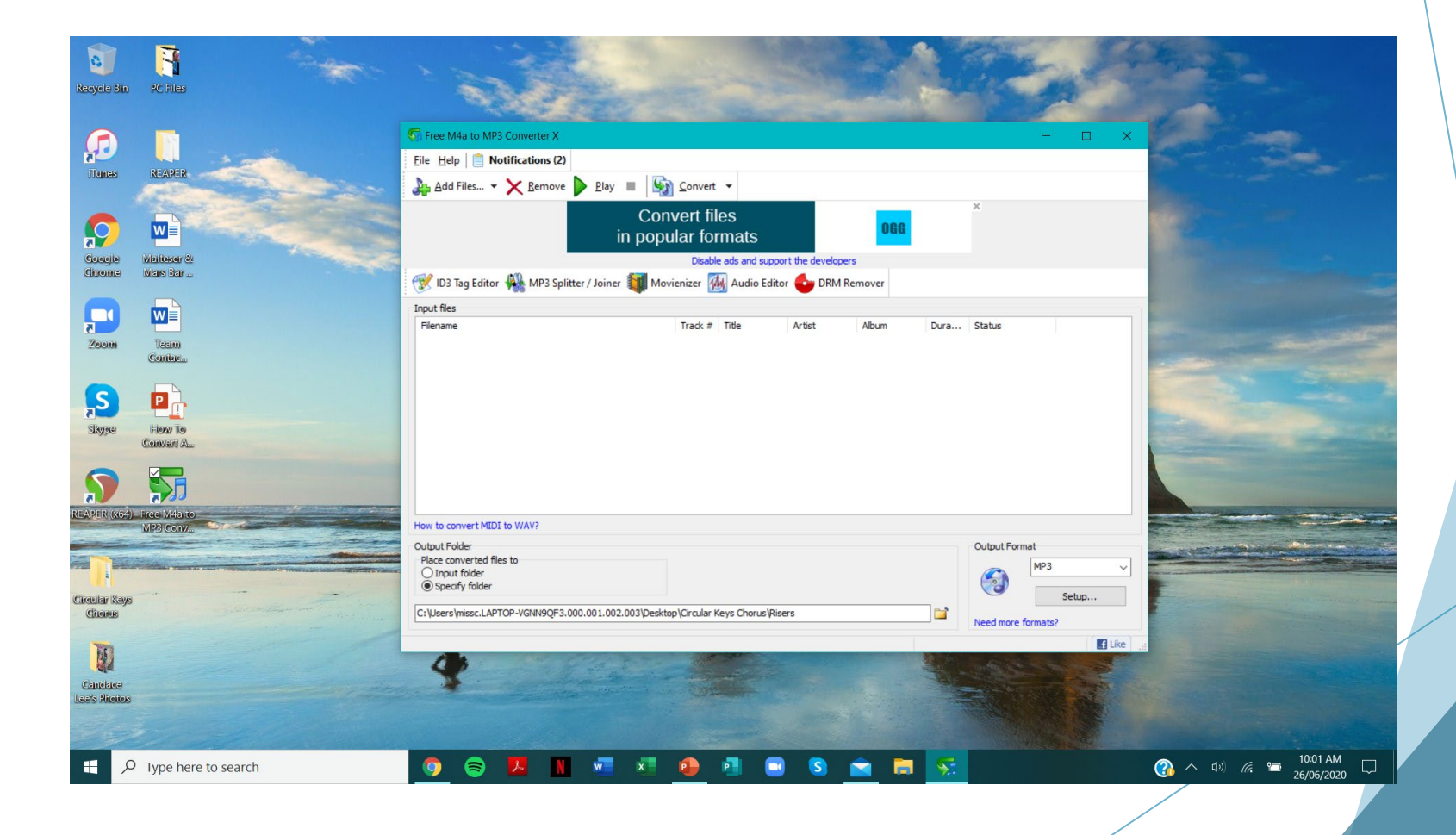

# Part 2: How To Convert An M4a File To An MP3 Audio File

 $(( \begin{bmatrix} 1 \\ - \end{bmatrix} ))$ 

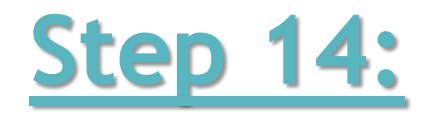

Click on 'Add Files' in the top left-hand corner.

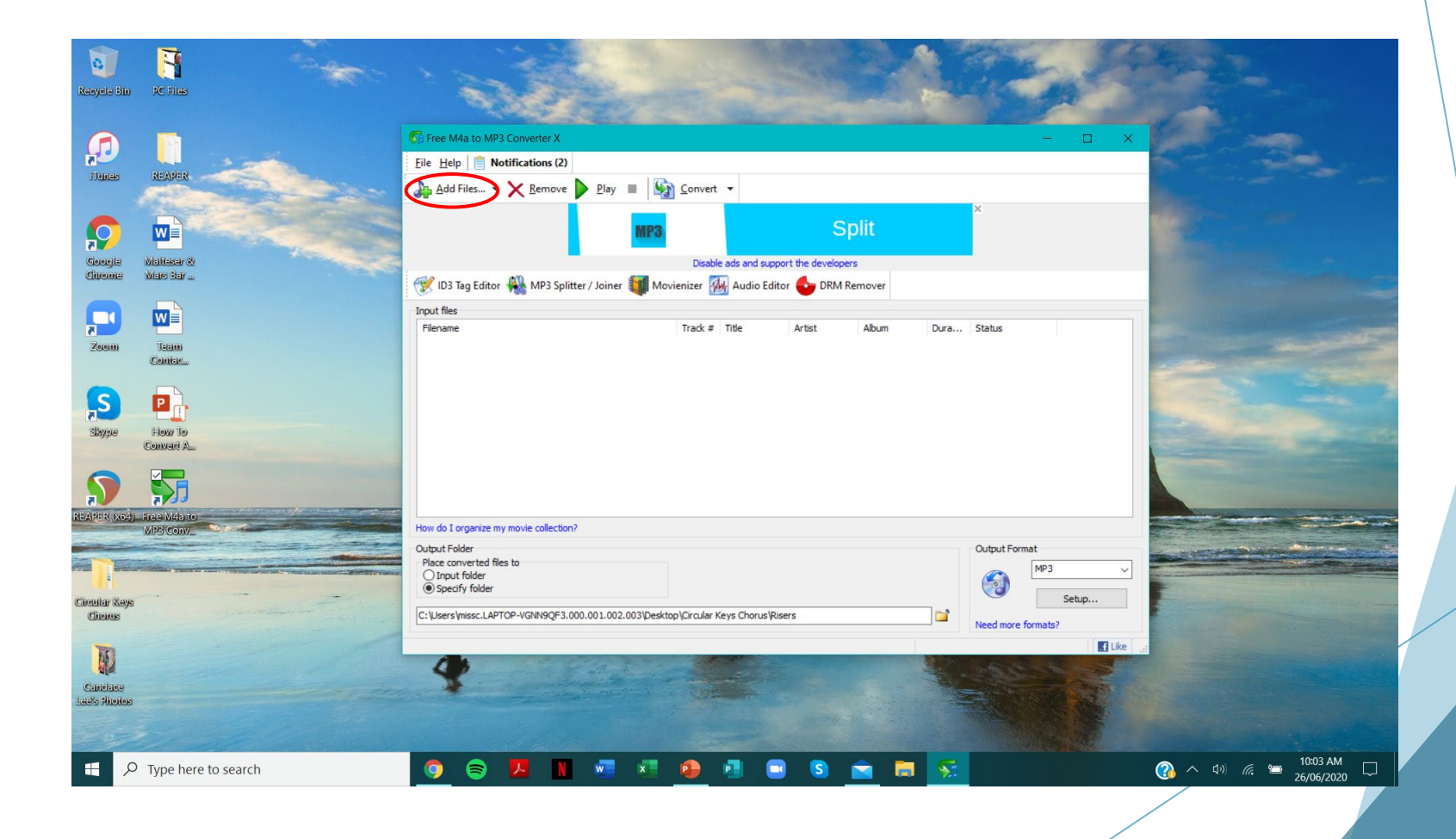

## **Step 15:**

An 'Open' window will appear on your screen. You will need to find where you saved your recording. Once you have found it, click on it. Then click on 'Open'.

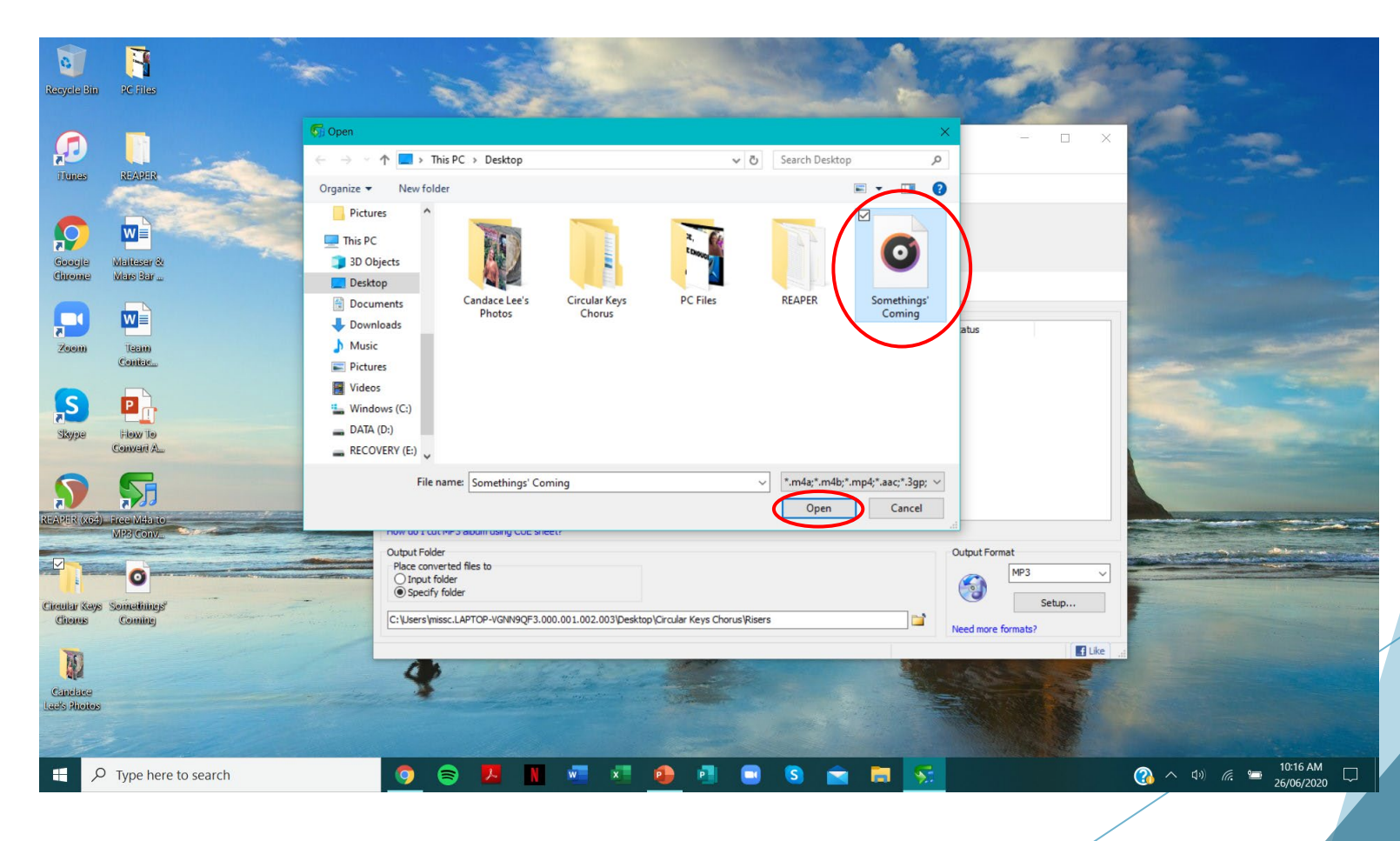

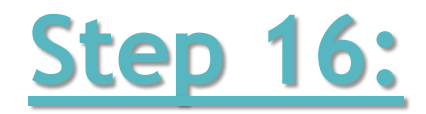

Your recording will appear in the 'Input Files' list.

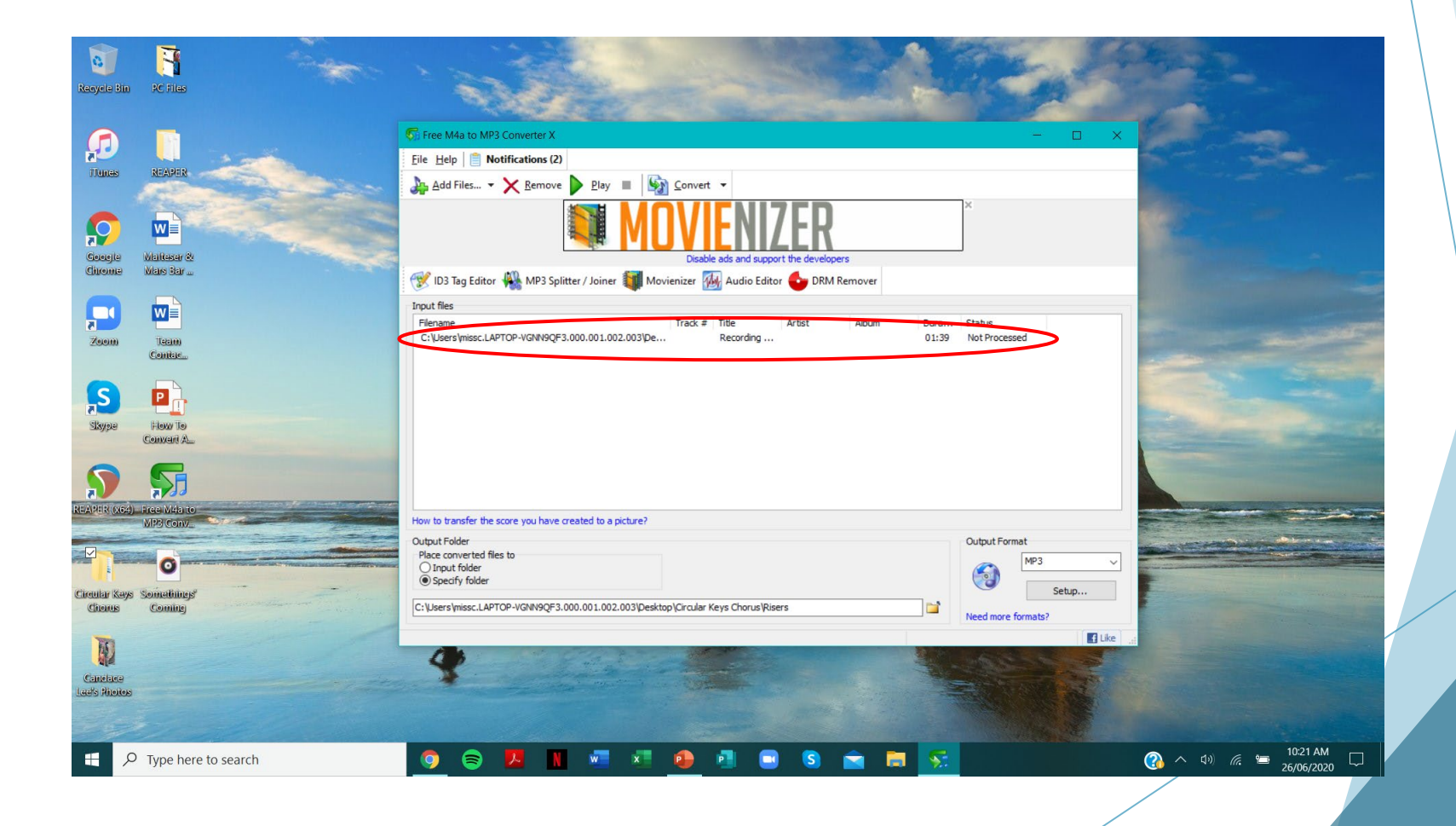

## **Step 17:**

Click on 'Specify Folder' in the bottom left-hand corner. Then click on the folder icon.

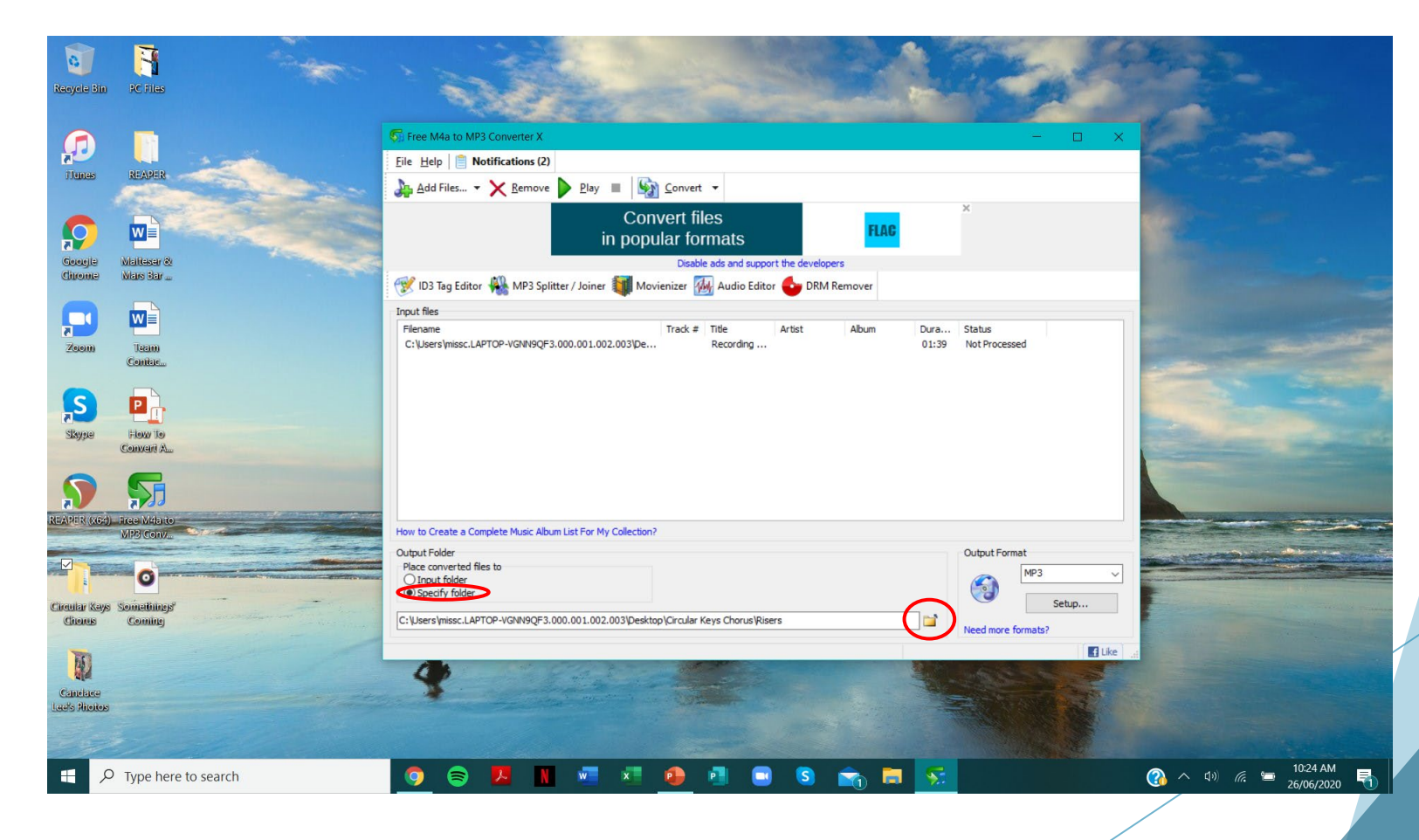

## **Step 18:**

Find where you would like to save your converted file. I will save mine to my Desktop. I will click on the 'Desktop' folder and click on 'OK'.

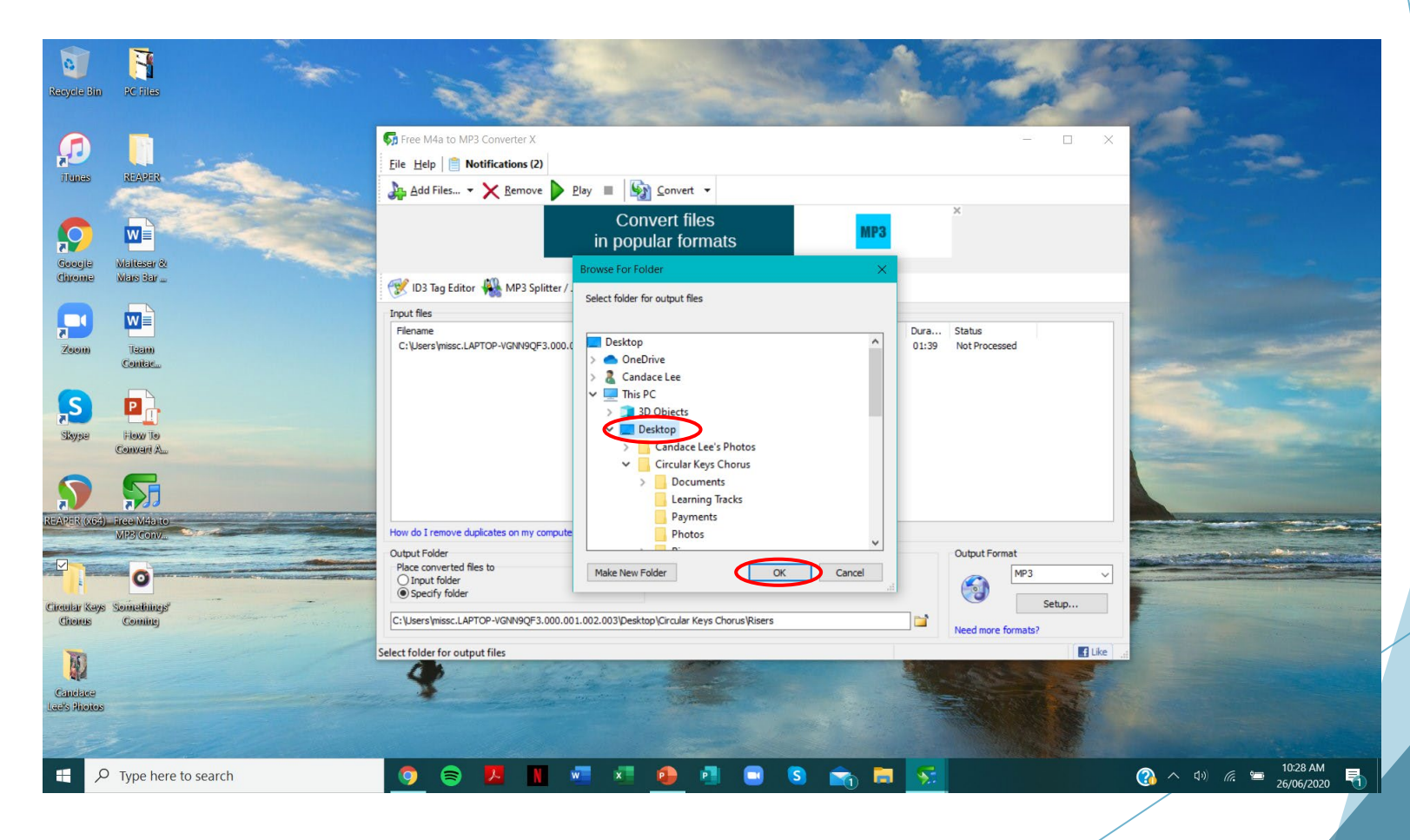

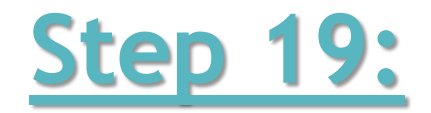

### Make sure the 'Output Format' is set to MP3.

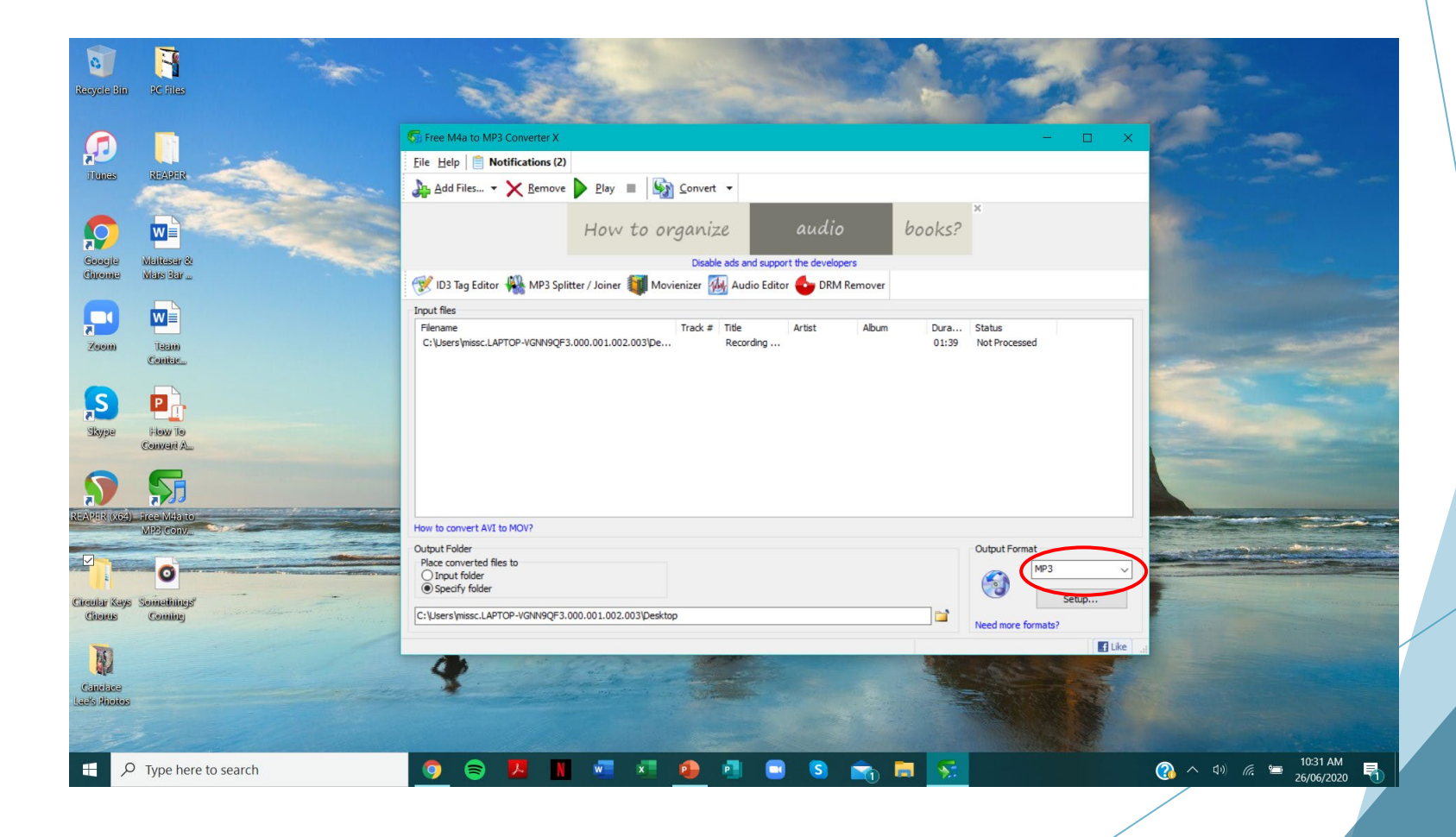

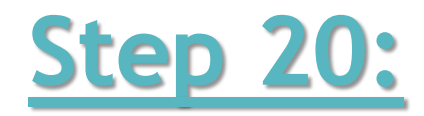

Click on 'Convert'.

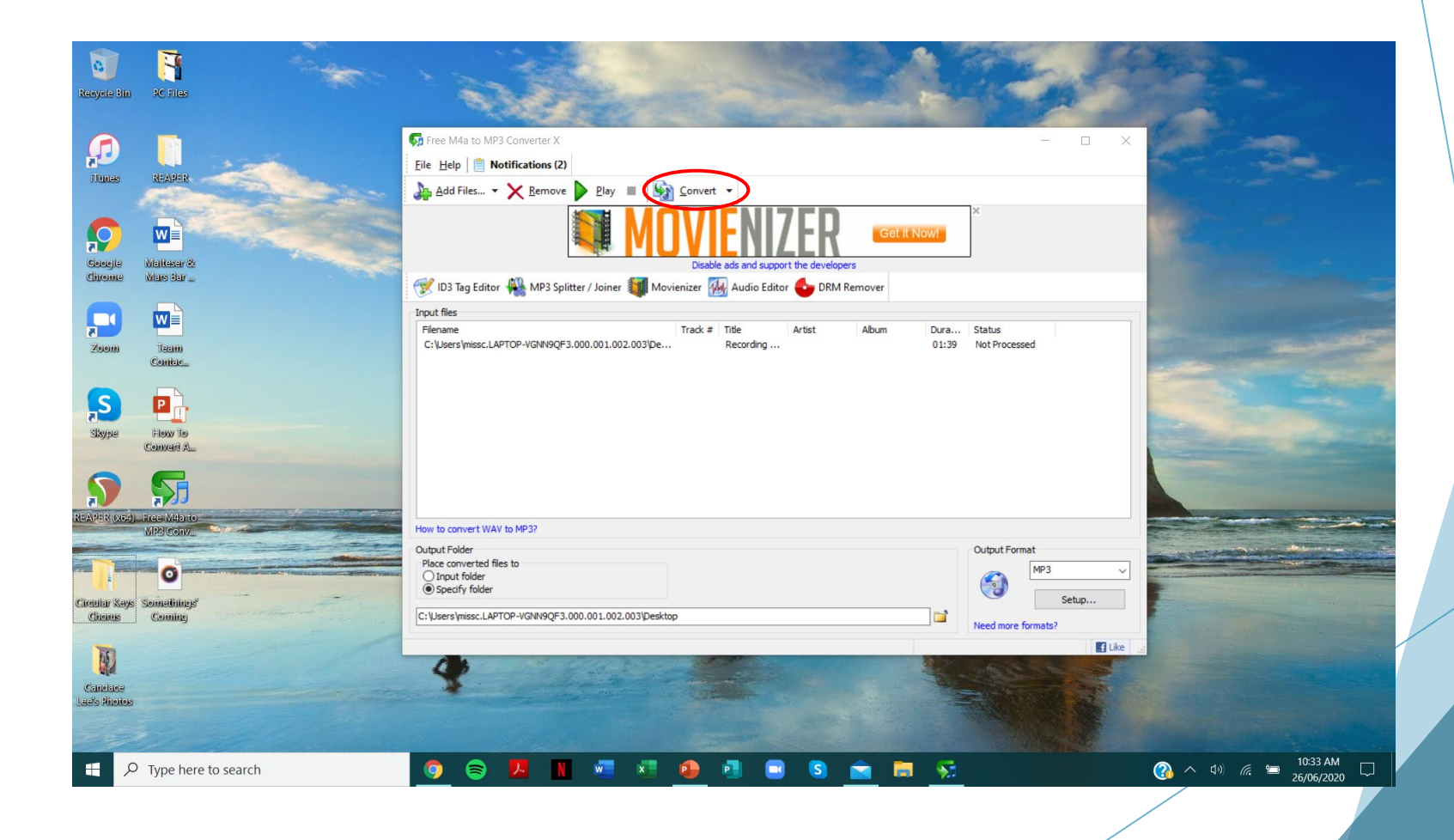

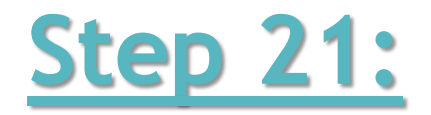

The file will now be converted to MP3 format.

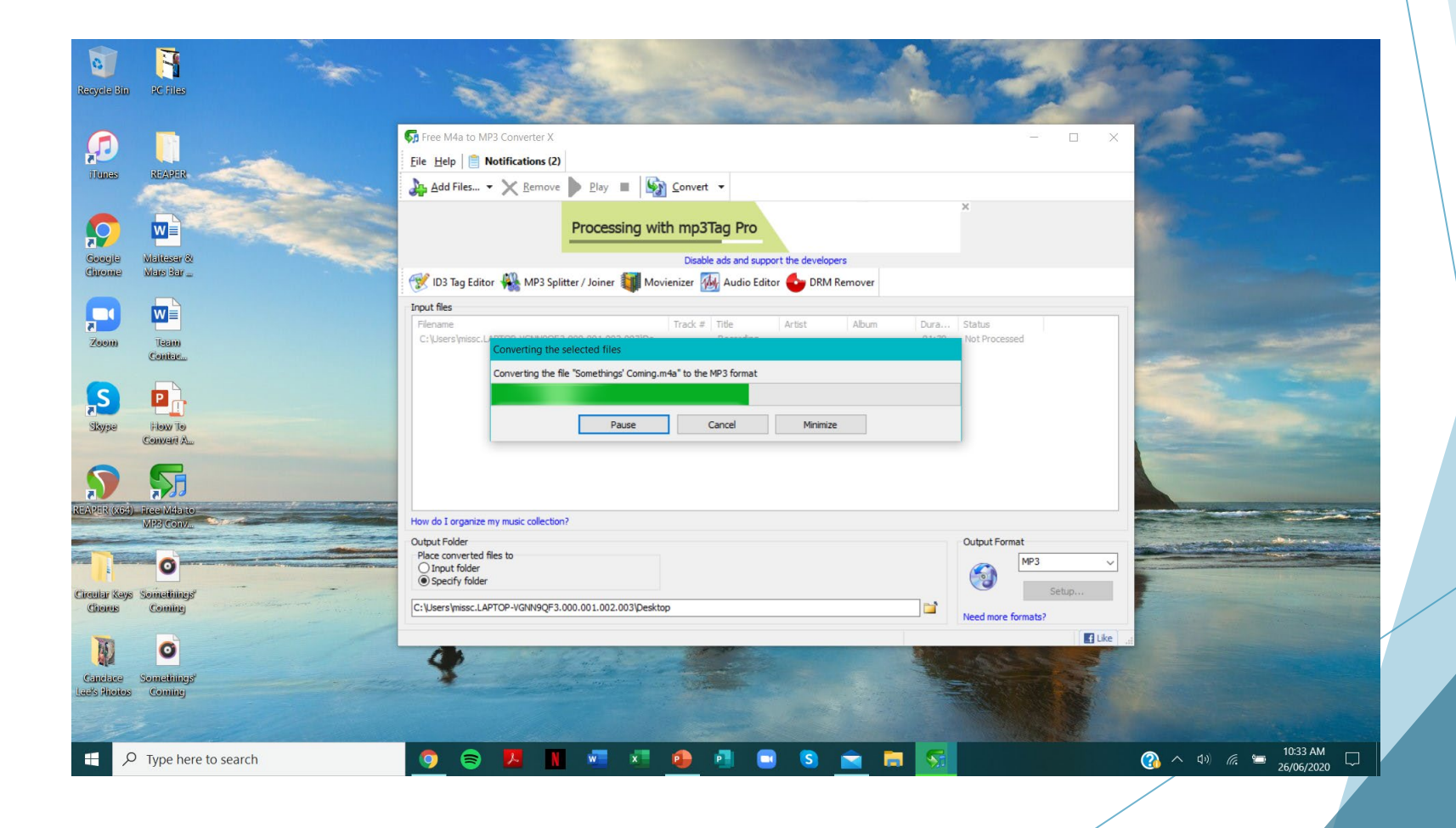

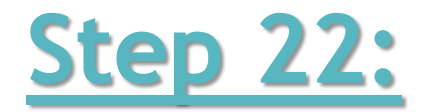

When the file is finished converting, a 'Process Completed' window will appear on your screen. Click on 'Open Folder'.

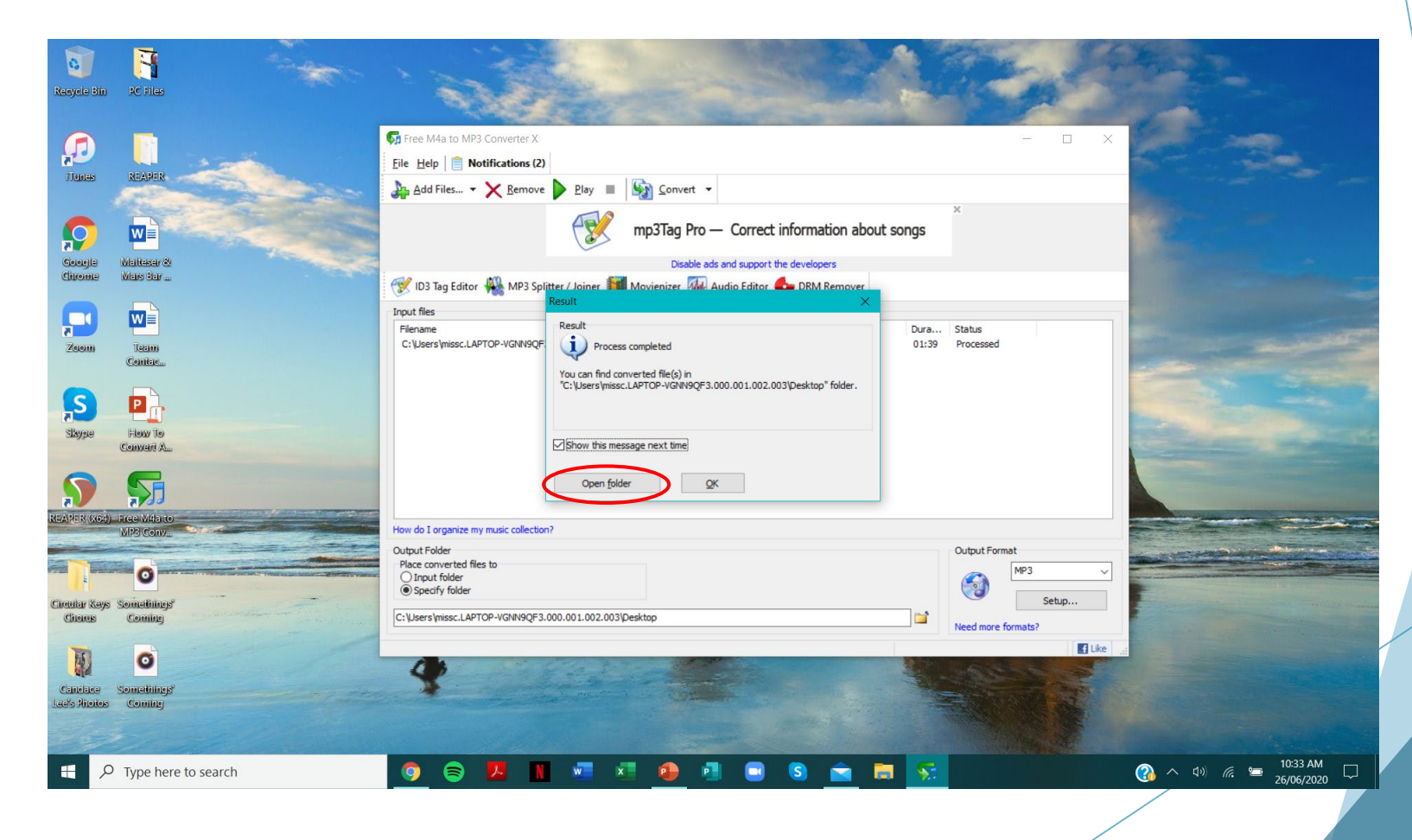

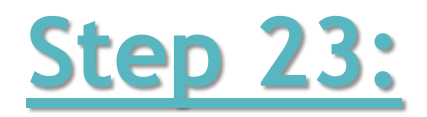

You will now see where your converted file has been saved. The recording is now ready to send off to Vicki!

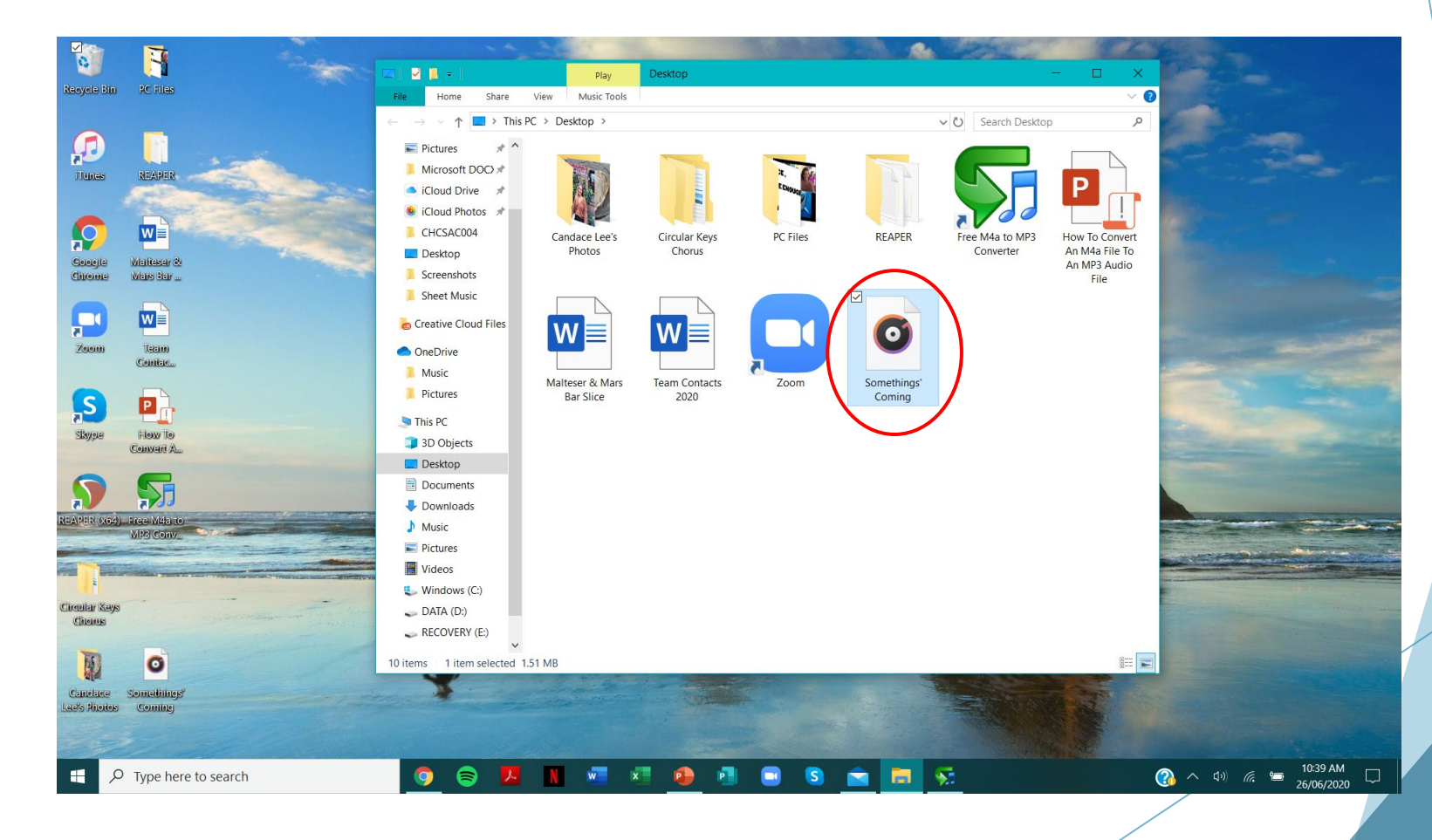